# USB2.0 IDE & LANDISK External Enclosure

# CONTENT

| 1.  | Product Information            |
|-----|--------------------------------|
| 2.  | Product Specifications         |
| 3.  | System requirements            |
| 4.  | Take a look to the Product     |
| 5.  | Product Assemble Step          |
| 6.  | Product Connecting             |
| 7.  | Driver Installation (USB2.0) 9 |
| 8.  | Verification                   |
| 9.  | Configuring LANDISK14          |
| 10. | Note                           |

# **User's Manual**

### 1. Product Information

- Personal Internet & Intranet Storage
- Samba Server + FTP Server
- No need to install any O.S, Virus free
- · Low Cost and Simple Installation
- Low Power Consumption, Low Heat Dissipation
- Serve Cross-Platform Client O.S.
- Web Browser Management User Interface
- Multi Protocol Support: TCP/IP, HTTP, SMB, FTP
- Support DHCP / Fixed IP Address
- USB2.0 High-speed data transfer rate up to 480 Mbytes
- 64/512 bytes data payload for full/high speed bulk endpoint
- Supports 8-bit/16-bit standard PIO mode interface
- USB2.0 high-speed interfaces & RJ45 for barrier-free data transfer
- Supports power down mode and USB suspend indicator

# 2. Product Specifications:

#### Network Connection Method

Available network environment, 100BASE-TX/10BASE-T, Connection type, RJ-45

#### Supported Protocols

TCP/IP, NBNS (Net BIOS Name Server), Microsoft Networks (CIFS/SMB), HTTP 1.0 and HTML 2.0, DHCP Server/Client (Auto detection), SNTP Client and Telnet Server

• Supported Operating Systems Microsoft Windows: 98SE, ME, 2000, XP MAC OS X (10.3.X or above versions)

IP Acquisition Method

Automatic (DHCP)/Manual (Static setting)

- Supported Hard Drive Specifications Ultra ATA / 133 (must be DMA compatible)
- Partition Configuration

FAT32 (4GB Max File Size)

## 3. System requirements

#### Windows 98SE / 2000 / XP / Linux Red Hat 9.0:

Pentium II 233MHz equivalent or higher

64 MB RAM (128 MB recommended)

USB 1.1 Port (USB 2.0 recommended)

CD-ROM drive for installation

100Base-T full duplex switch for NDAS mode

Mac OS X:

G4 processor or higher running OS X 10.2 or higher

128 MB RAM (256 MB recommended)

USB 1.1 Port (USB 2.0 recommended)

CD-ROM drive for installation

100Base-T full duplex switch for NDAS mode

# 4. Take a look to the Product

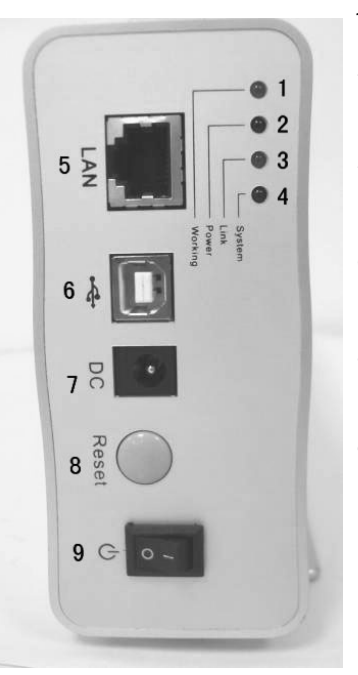

 Working LED:
 Power LED
 Link LED
 System LED
 LAN Port: 10/10 Base-TX
 USB Port: USB1.1/USB2.0
 Receptor of Power Adapter
 Reset to Factory Default (Power on, Long Press 15s )
 Power Switch

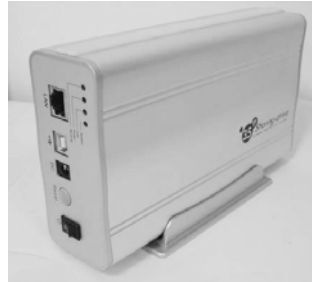

### 5. Product Assemble Step

1) Take off the front panel, Pull out the Product module from the housing.

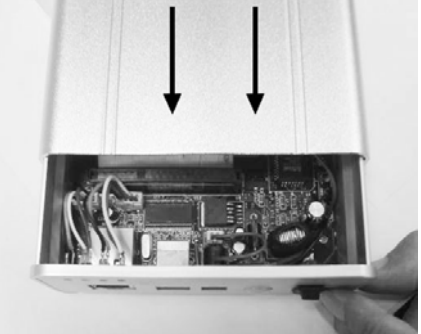

2) Setting up your IDE hard drive as "Master/Single" mode.

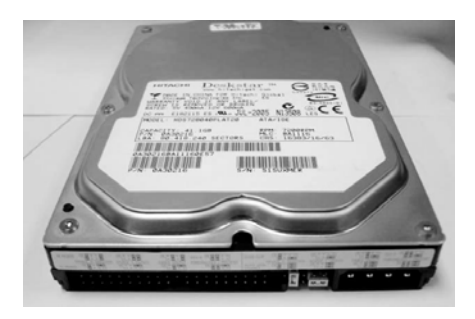

 Connect IDE cable and 4-pin power adapter cable on your hard drive.

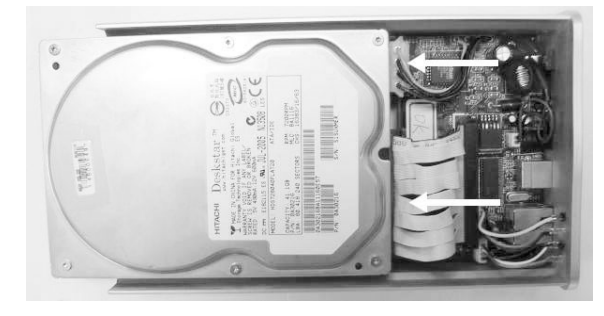

4) Use the fixed screws to screw it firmly.

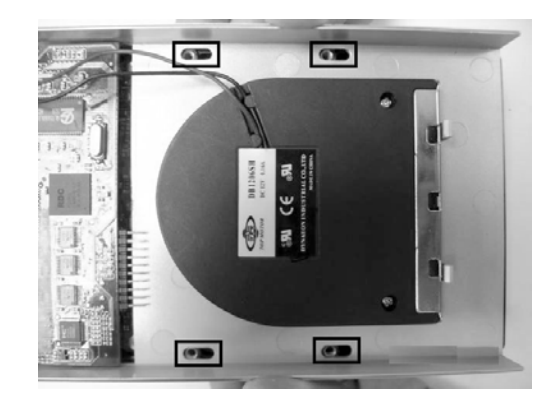

5) Close up the Product module from the housing.

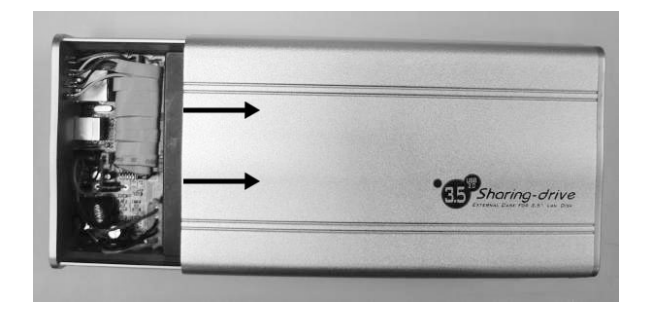

6) Use the bundled fixed screws to screw it firmly.

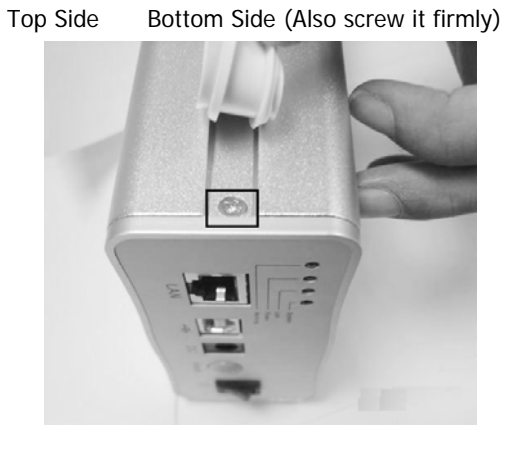

7) Product Assemble Step Complete

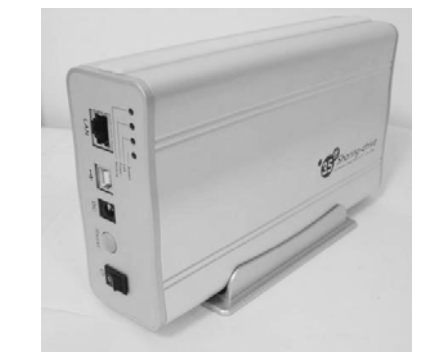

# 6. Product Connecting

1) Connecting USB2.0 IDE External Enclosure to your Computer

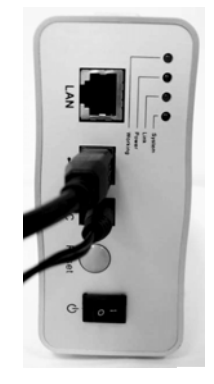

2) Connecting LANDISK to your Network

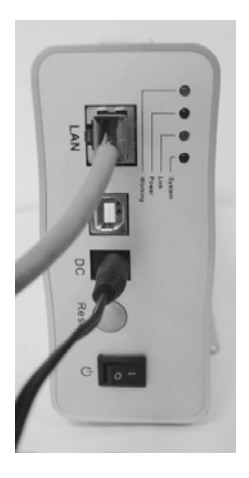

7. Driver Installation (USB2.0)

#### WINDOWS 98SE

 Plug this IDE External Enclosure in the USB port of your computer, the system will detect it and start "Add New Hardware Wizard". 2) When you see the following picture, please press "Next".

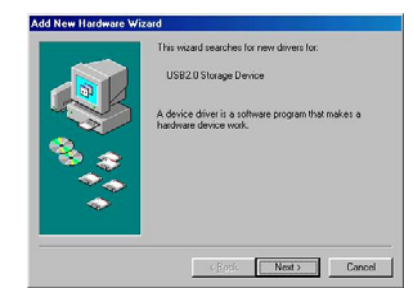

3) When you see the following picture, please check"Search for the best driver for your device (Recommended)" and press "Next".

| ** | Search for the best driver for your device.<br>JiPecommended.     Display a list of all the drivers in a specific<br>location, so you can select the driver you want. |
|----|----------------------------------------------------------------------------------------------------|
| ** | (Back Next) Can                                                                                                    |

When you see the following picture, please locate the path "F:\Enclosure Case\LANDISK\AT2" and press
 "Next" . (F:\ is the driver letter of your CD-ROM)

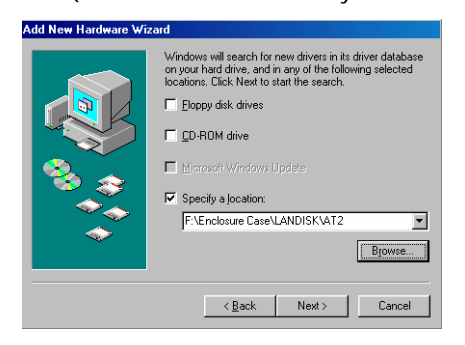

5) When you see the following picture, please press

"Next".

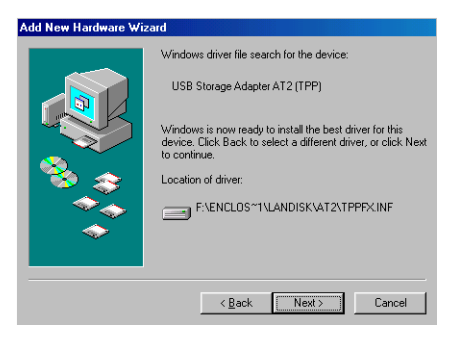

6) When you see the following picture, please press "Finish".

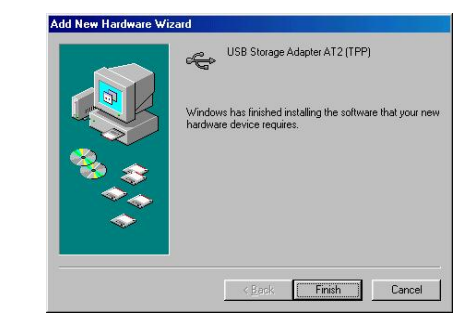

#### • WINDOWS ME/2000/XP AND Mac OS X

Need no driver installation.

### 8. Verification

Please track the path "My computer→System Properties→Device Manager" and expand the item "Universal Serial Bus Controllers", you should meet the following screen.

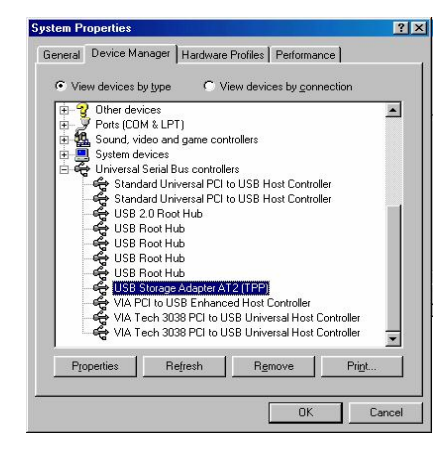

# 9. Configuring LANDISK

#### Checking TCP/IP Setting on PC

Bring up the properties of the "My Network Places" (Windows XP).

- 1). Double click the "My Computer" icon on your desktop.
- 2). Right click "My Network Places" and select the "Properties"

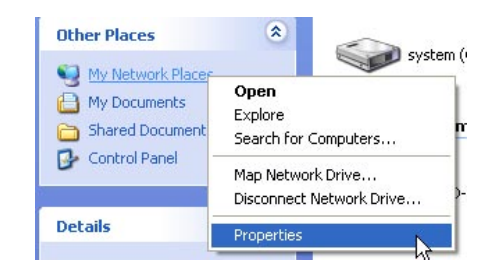

3) Right click "Local Area Connection" and select "Properties"

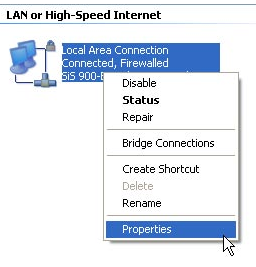

4) The following screen will appear, select "Internet Protocol

(TCP/IP)" then click on the <Properties> button

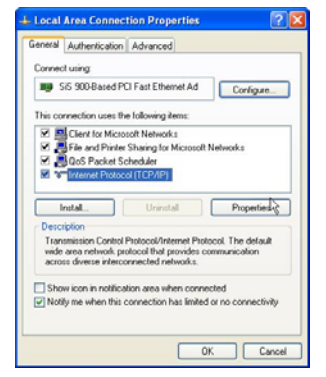

5) Follow the step as below to configuring your TCP/IP settings.

| Serveral                 | Alternate Configuration                                                     | on                                                                                  |            |
|--------------------------|-----------------------------------------------------------------------------|-------------------------------------------------------------------------------------|------------|
| You can this cap the app | n get IP settings assig<br>ability. Otherwise, you<br>copilate IP settings. | ned automatically if your network suppo<br>i need to ask your network administrator | its<br>for |
| 00                       | blain an IP address au                                                      | Acmatically                                                                         |            |
| OU                       | te the following IP add                                                     | dess.                                                                               |            |
| Pa                       | idenes.                                                                     |                                                                                     |            |
| Side                     | ant masile:                                                                 |                                                                                     |            |
| Dela                     | of private for                                                              | · · · · · · · · · · · · · · · · · · ·                                               |            |
| 00                       | tain DNS server addr                                                        | ess automatically                                                                   |            |
| OU                       | e the following DNS :                                                       | server addresses:                                                                   |            |
| Piels                    | and DMS Jarven                                                              | 13                                                                                  |            |
| Alter                    | note DNG serves                                                             |                                                                                     |            |
|                          |                                                                             |                                                                                     |            |
|                          |                                                                             | Advance                                                                             | d.         |
|                          |                                                                             | OK C                                                                                | anc        |

#### Using Web Control Utility

1) Open your Web browser and type "http://storage/" into the URL address box and then press <Enter>.

| 🗉 Cannot find server - Microsoft Internet Explorer |                                              |  |  |  |  |  |
|----------------------------------------------------|----------------------------------------------|--|--|--|--|--|
| File E                                             | dit View Favorites Tools Help                |  |  |  |  |  |
| G Ba                                               | ck 🔹 🕥 🕤 🖹 🙆 🏠 🔎 Search   https://www.search |  |  |  |  |  |
| Address                                            | http://storage/                              |  |  |  |  |  |

2) The login pop-up dialog box will appear, please type the following default username and password are:

#### Username: admin Password: admin

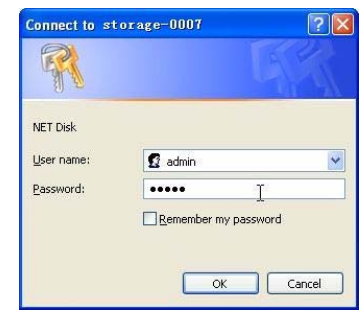

3) Once you have logged in, the "Status" Home screen will appear.

Host Name: Setting Up Your Own Host name Group Name: Setting Up Your Own Host name Administrator: Setting Up Your Password Date/Time: Setting Up Your Time zone Language: Setting Up Your Language DHCP Server: Enable / Disable Your DHCP Server NOTE: Make sure to press "OK" after to effective the setting.

| Config                                                  |                                                                                       | System Information                                                                       |                                      |  |
|---------------------------------------------------------|---------------------------------------------------------------------------------------|------------------------------------------------------------------------------------------|--------------------------------------|--|
| Maintenance<br>SMB Server<br>FTP Server<br>Disk Utility | Host Name<br>Group Name<br>Administrator<br>Date/Time<br>Language<br>Firmware Version | STORAGE-0007<br>WORKGROUP<br>admin<br>2005/01/01 05:25:24 GMT8<br>English<br>NAS-BASIC27 | Change<br>Change<br>Change<br>Change |  |
|                                                         |                                                                                       | Network Informa                                                                          | tion                                 |  |
|                                                         | IP Address<br>DHCP Server                                                             | 169. 254. 0. 1<br>OFF O ENABLE O DISA                                                    | ABLE Apply                           |  |
|                                                         |                                                                                       | Disk Informatio                                                                          | n                                    |  |
|                                                         | Disk ID<br>Free Size<br>Total Size                                                    | [master] Maxtor NAR61590<br>19893 MB free<br>39205 MB                                    |                                      |  |

4) You can select a function from the left side menu.

| Status      |    |
|-------------|----|
| IP Config   |    |
| Maintenan   | ce |
| SMB Serve   | er |
| FTP Serve   | r  |
| Disk Utilit | v  |

5) Formatting Your Hard Disk If you have installed a new hard drive in the LANDISK, you must go to "Disk Utility" for creating a new Partition and doing format for the hard disk. (Disk Utility)

| e |                                                   | Disk Utility                                                  |  |
|---|---------------------------------------------------|---------------------------------------------------------------|--|
|   | Format Disk<br>Sleep Time (* _ (min)<br>Scan Disk | Format<br>Set) 0 to darable, range 5-60 to enable.<br>(Start) |  |
|   |                                                   |                                                               |  |
|   |                                                   |                                                               |  |

6) Here you can set the IP configuration (Automatic IP or Static

IP) as below: (IP Co

(IP Config)

|                            |                                        | HD Case     | and a |
|----------------------------|----------------------------------------|-------------|-------|
| tus<br>Config<br>intenance |                                        | IP Config   |       |
| IB Server<br>P Server      | Automatic IP                           |             |       |
| sk Utility                 | <ul> <li>Static IP as below</li> </ul> |             |       |
|                            | IP                                     | 169.254.0.1 |       |
|                            | SubnetMask                             | 255.255.0.0 |       |
|                            | Gateway                                | 169,254.0.1 |       |
|                            | Primary DNS                            | 169,254.0.1 |       |
| L                          | Secondary DNS                          | 169.254.0.1 |       |

7) Sharing Your Folders to LAN

You will see all available folders for "Network Share" listed in the

"Share List" box, just select your target folder and click on the

" $\rightarrow$ " button for sharing the folder to Network.

### (SMB Server)

| nfig<br>tenance               |                                                       | SMB Se | rver                         |
|-------------------------------|-------------------------------------------------------|--------|------------------------------|
| : Server<br>Server<br>Utility | Folder List<br>Create Rename Delete<br>Fdas<br>PUPLIC |        | Sharing List Passvord PUBLIC |

#### 8) FTP Configurations

Here you can set FTP functions, status and user's authority, please check the image below. **(FTP Server) FTP Status:** Enable / Disable FTP function. And Setting port **Allow anonymous:** If you allow anonymous log-in, and the authority after anonymous login, Home Directory is the folder will be access by anonymous login.

**FTP Account List:** Presses "Add", "Modify " to set the accounts that you allow accessing LANDISK, and defining the authority.

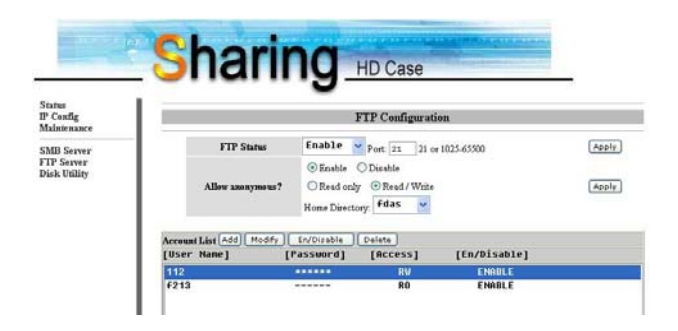

#### 9) Maintenance

**Firmware Upload:** Here you can update the new firmware for your LANDISK.

**System Reboot:** Click Reboot to have the device perform a software restart.

**Factory Defaults:** You can Press "Reset" here then refresh this page by pressing "Refresh button" on IE browser, or reboot the LANDISK to recall all settings back to factory default status.

|                                          | Sharing HD Case                                                                                                    |  |
|------------------------------------------|----------------------------------------------------------------------------------------------------|--|
| Status<br>P Config<br>Jaintenance        | Firmware Upload                                                                                                    |  |
| SMB Server<br>FTP Server<br>Disk Utility | Select new firmware to upload.<br>Browse Upload                                                                                                    |  |
|                                          | System Reboot                                                                                                    |  |
|                                          | Click Reboot to have the device perform a software restart. The SYS LED blinks as the device<br>restarts and then steady on if the restarts is successful. Wait a minute before logging into<br>the device again. |  |
|                                          | Reboot                                                                                                    |  |
|                                          | Factory Defaults                                                                                                    |  |
|                                          | Click Reset to dear all configuration and restore to default settings. Please dick "Reboot"<br>after reset.<br>Reset                                                                                              |  |

### 10. Note:

- If you are installing an old hard drive and willing to keep all previous data, please make sure the File System on your hard drive is FAT32. LANDISK does not support the File System other than FAT32.Otherwise, you may need to re-format your old hard drive by LANDISK's utility
- The LAN Port on the LANDISK is Auto-MDI/MDIX, you can also connect the network cable directly to the Lan port on your computer. It is not necessary to instead of crossover network cable for direct link.
- If you prefer to use a Fixed IP for your computer, please also setting up a Fixed IP for LANDISK.
- 4) The HDD state must setup to **"MASTER**. State.
- 5) LANDISK connect way to Network
  - -5.1 Base on state-IP-address :

If you want login LANDISK from different Network area,

#### please key-in the static-IP- address directly.

-5.2 Base on dynamic-IP-address :

Use a IP-Share and set configure **DNS address** service ready, then the dynamic-IP will correspond with state-IP automatically .To know more, please contact with DNS setting service or your IP-Share agent for further details.